## 【補休屆期預警功能】簡易操作手冊

Step 1:請至<u>差勤系統首頁</u> 之【個人訊息區】查詢補休屆期時數 如有次月補休屆期資料,顯示「桃園市立國中小學校同仁補休到期統 計通知」,請點選【查看】可查閱各類補休於次月屆期之時數統計表。

| <b>異常訊息</b><br>期 異常內容<br>目前無資料                    | 上班務判 下班<br>                                                            | (祭退)<br>退回 0 筆 ( |          |                     |                |
|---------------------------------------------------|------------------------------------------------------------------------|------------------|----------|---------------------|----------------|
| <b>異常訊息</b><br>期 <b>異常內容</b><br>日前無資料             | · · · · · · · · · · · · · · · · · · ·                                  | 返回し手             |          |                     |                |
| 期 異常內容<br>目前無資料                                   | 却自公生                                                                   |                  | て理修時番後し事 |                     |                |
| L100/m04/14                                       | . m                                                                    |                  | 24-12    | 23                  | 10.10          |
|                                                   | ■ 異 情理<br>業 差許多統領要指用                                                   |                  | 操作人具     | 507-11<br>113-07-11 | स्त स्ट्र<br>क |
|                                                   | <ul> <li>注刻示印(回安00-4)</li> <li>主善行政瑞路救航窯星假出國超儀爾提作毛冊</li> </ul>         |                  |          | 113-06-07           |                |
|                                                   | <ul> <li>         · · · · · · · · · · · · · · ·</li></ul>              |                  |          | 112-05-09           |                |
| 您今日 簽到退紀錄                                         | ※ 假日公(差)假核予補休時數申請事宣                                                    |                  |          | 112-03-20           |                |
| 碼 刷卡時間                                            | ★ 補附件蘭易版操作手冊                                                           |                  |          | 111-11-14           |                |
| 日用無資料                                             | 読至:1、頁 海頁顯示:5 、単                                                       | 第1 - 5筆,共8筆 🧃    | ۶.       |                     |                |
|                                                   | 個人訊息                                                                   |                  |          |                     |                |
|                                                   | 訊息頻別 訊息主旨                                                              |                  | 寄送       | 時間                  | 直看             |
|                                                   | 補休到期統計通知 桃園市立國中小學校 同仁補休到期統計通知                                          |                  | 114      | -01-01 00:07:55     | ۵              |
| ycg.cloudhr.tw/ty_scho<br>不安全 tycg.cloudh<br>固人訊息 | ol/mailMessage.aspx - Google Chrome<br>r.tw/ty_school/mailMessage.aspx |                  |          | -                   |                |
| 訊息類別                                              |                                                                        |                  |          |                     |                |
| 訊息主旨                                              | 桃園市立國中小學校 同仁補休到期統計通知                                                   |                  |          |                     |                |

|      | 以下為同仁補休時數即將到期統計 |               |    |     |        |         |  |  |  |  |
|------|-----------------|---------------|----|-----|--------|---------|--|--|--|--|
| 訊息內容 | 假別              | 單位            | 職稱 | 姓名  | 月份     | 未補休統計時數 |  |  |  |  |
|      | 加班              |               | 教師 | 000 | 114-02 | 0天1時    |  |  |  |  |
| 寄送時間 | 114-0           | 1-01 00:07:55 |    |     |        |         |  |  |  |  |
| 關閉視窗 |                 |               |    |     |        |         |  |  |  |  |
|      |                 |               |    |     |        |         |  |  |  |  |

## 如有次月無個人(或所屬成員)補休屆期資料,顯示「目前無資料」。

| 請假  | 代理訊息          | 目前時間<br>今日簽到 | 1:2025-01-06 10:12:03 (UTC/GMT+8)<br> 時間:06:31 | 目前IP位置:163.30.                                                                                                    | 165.64     |           |    |
|-----|---------------|--------------|------------------------------------------------|----------------------------------------------------------------------------------------------------|------------|-----------|----|
|     | L MINGRIN     |              |                                                | 上班簽到 下班簽退                                                                                                    |            |           |    |
|     | 異常訊息          | -            | 待籤核 0 筆 代理籤核 0 筆                               | 送審文件 1 筆 退回 0 筆                                                                                                    | 代理移轉審核 0 筆 |           |    |
| 日期  | 異常内容          |              |                                                | 訊息公告                                                                                                    |            |           |    |
|     | 目前無實料         | 重要           | 標題                                             |                                                                                                    | 發布人員       | 發布時間      | 檢視 |
|     |               | *            | 差勤系統簡要說明                                       |                                                                                                    |            | 113-07-11 | ۵  |
|     |               | *            | 未兼行政職務教師寒暑假出國報備單操作手冊                           |                                                                                                    |            | 113-06-07 | ۵  |
| 100 |               | *            | 簡易操作手冊-出國申請單、赴大陸地區申請單及赴大陸返臺意見                  | 1 <b>2</b>                                                                                                    |            | 112-05-09 | ۵  |
| 恐   | (今日 贵到退紀録     | - *          | 假日公(差)假核予補休時數申請事宣                              |                                                                                                    |            | 112-03-20 | ۵  |
| 246 | 刷卡時間<br>日前無疑約 | *            | 補附件簡易版操作手冊                                     |                                                                                                    |            | 111-11-14 | ۵  |
|     | D 50 m (4.14  | 11           | 純至: 1 🗸 声                                      | 毎頁顯示: 5 🗸 華 第1-5華,共8                                                                                                    | ₩ ↔        |           |    |
|     |               |              |                                                | 個人訊息                                                                                                    |            |           |    |
|     |               | 訊息類別         | 訊息主旨                                           | 寄送時間                                                                                                    |            | 查看        |    |
|     |               |              |                                                | and the second second sec |            |           |    |

Step 2: 如遇查看個人各類補休剩餘總時數及明細資料,請至差勤

系統【請假單】功能查詢。

差勤系統 / 差假申請單 / 請假單

| <ul> <li>差勤電子</li> <li>表單系統</li> </ul> | 4339時代)(25時35555) (本5256965)<br>(旅客)   公出軍   出差軍(有差旅客)   加田中請單   出版中請單   赴大陸地區                                                                                                    | O ty | reg.cloudhr.tw/ty_sch    | ool/hu<br>hr.tw/ | imanly/<br>ty_sch | /apply  | /SHC_H04.aspx?Wf<br>humanly/apply/S | hoami=SHC1&p — 🛛<br>SHC_H04.aspx?Whoami=SH | ×                    | ● 登出<br>審核   多人公假單   多人加班單 |
|----------------------------------------|----------------------------------------------------------------------------------------------------|------|--------------------------|------------------|-------------------|---------|-------------------------------------|--------------------------------------------|----------------------|----------------------------|
| <mark>- 差勤系統 / 差假中請單 / 請假單 👍</mark>    | 差勤系統 / 差似申請單 / 選取補休時數<br>组取補休時數 申請人:○○○ 可補休時數利餘 153時                                                                                                    |      |                          |                  |                   |         |                                     | Î                                          | 查询時間:114-01-06 09-59 |                            |
| 申請人 000                                | 修改申請人                                                                                                    | 選収   | 加班日期時間                   | 中請時數             | 核發<br>時數          | 可補休時    | 補休期 事由                              |                                            |                      |                            |
| 職稱 ○○室<br>加坦補                          | 注任                                                                                                    | 0    | 113-05-27<br>15:40~17:40 | 2時               | 2時                | 刻<br>2時 | 115-<br>05-27                       |                                            |                      |                            |
| 請假類別<br>(欽請加<br>目前選                    | 8月11日2日<br>11日1日日<br>11日1日日<br>1日1日日日日日日日日日日日日日日日日                                                                                                    |      | 113-06-05<br>15:40~16:40 | 1時               | 1時                | 1時      | 115-<br>06-05                       |                                            |                      |                            |
| 起 114                                  | I-01-06 07 时 40 v)(日期格式YY-mm-dd)                                                                                                    |      | 113-06-06<br>07:00~07:40 | <b>40</b><br>分   | 1時                | 1時      | 115-<br>06-06                       |                                            |                      |                            |
| 起訖時間 応 114<br>共計 11                    | -01-06 15 × № 40 × (日期格式YY-mm-dd)<br>日 0時 #羅天慶                                                                                                    | 0    | 113-06-07<br>15:40~18:10 | 2時<br>30         | 2時                | 2時      | 115-                                |                                            |                      |                            |
| 請假期間有無課務 〇 杏 〇                         | )是                                                                                                    |      | 10110 10110              | 分                |                   |         |                                     |                                            |                      |                            |
| 附件說明                                   | ×                                                                                                    | 0    | 113-06-12                | 40               | 1時                | 185     | 115-                                |                                            |                      |                            |
| 代理人資料 職務代3<br>新増區間<br>一般座臨 代理時         | 理人: 請選擇 v<br>問:起 114-01-06 07 v時 40 v分 訖 114-01-06 00                                                                                                    | 0    | 113-06-12<br>15:40~16:40 | 力<br>1時          | 1時                | 1時      | 115-<br>06-12                       |                                            |                      |                            |
| 差假資訊                                   | 假寶訊 可由此處查詢各類假別及補休剩餘總時數                                                                                                    | 1    |                          |                  |                   | -       |                                     |                                            |                      |                            |
| 假單編號                                   | 填表人單位                                                                                                    |      | 4                        | 表人               |                   |         |                                     |                                            | 填表時                  | 11<br>11                   |
| clv114010603551                        | 00國小00室                                                                                                    |      | C                        | 000              | į.                |         |                                     |                                            | 114-01-              | 06                         |
| 3                                      | 休健:司休:30日 0時, ビ林:0日 0時<br>事質反休:0日 0時,東道部聲明得,入費問計算)<br>演費正休:0日 0時,東道部聲明得,入費問計算)<br>演費正式, ご司維水 0日 0時<br>進野運動,出差補休:司補水 0日 0時<br>加班補休:司補水 10 8時<br>活動補休:可補水 10 8時<br>活動補先:可補水 10 8時<br>續優買工公假:司補水 0日 0時 | 送出申  | <b>政</b> 治               |                  |                   |         |                                     |                                            |                      | 1                          |

補充說明:

有關差勤系統【補休屆期預警功能】說明如下:

- 個人及單位主管之差勤系統首頁上的【個人訊息】會顯示使用 者次月補休屆期資料,其中各單位主管可查閱所屬次月補休屆 期資料。
- 目前預警通知為每個月1日,顯示次月補休屆期明細。舉例來 說:1/1 會在個人訊息通知下個月即將到期(也就是 2/1~2/28) 的補休。
- 出訊息的通知,僅會在個人訊息呈現20天;若於屆期前已申請 完補休,並不會異動更新訊息內容。